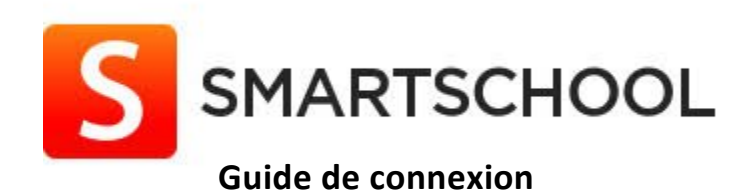

## 1 L'application ( sur smartphone ou tablette)

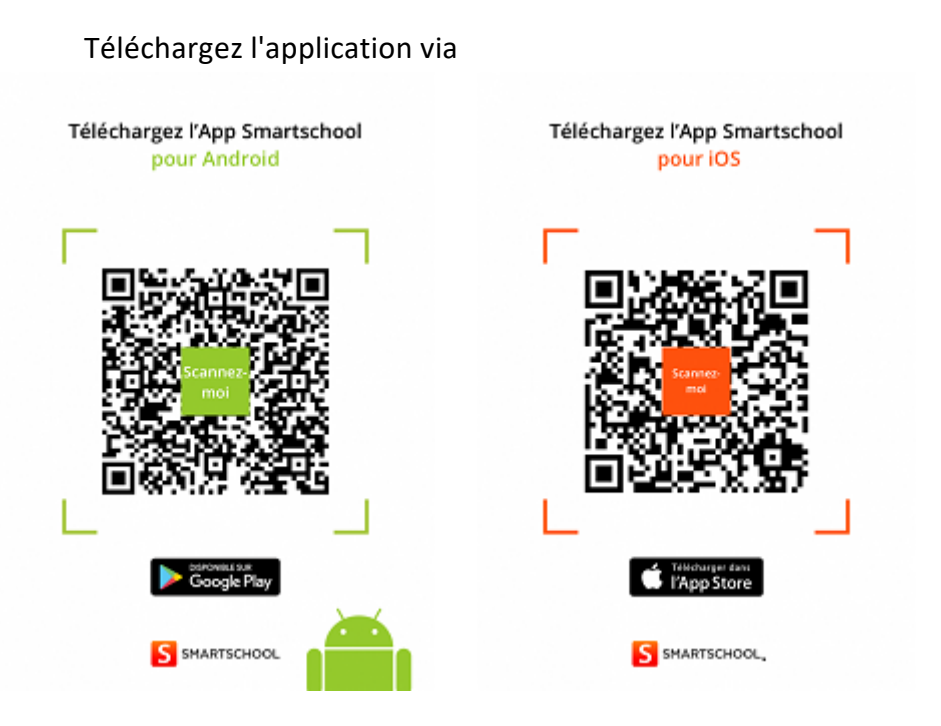

**Info:** l'application est totalement gratuite

Une fois que vous avez téléchargé l'application, vous devez compléter les champs suivants:

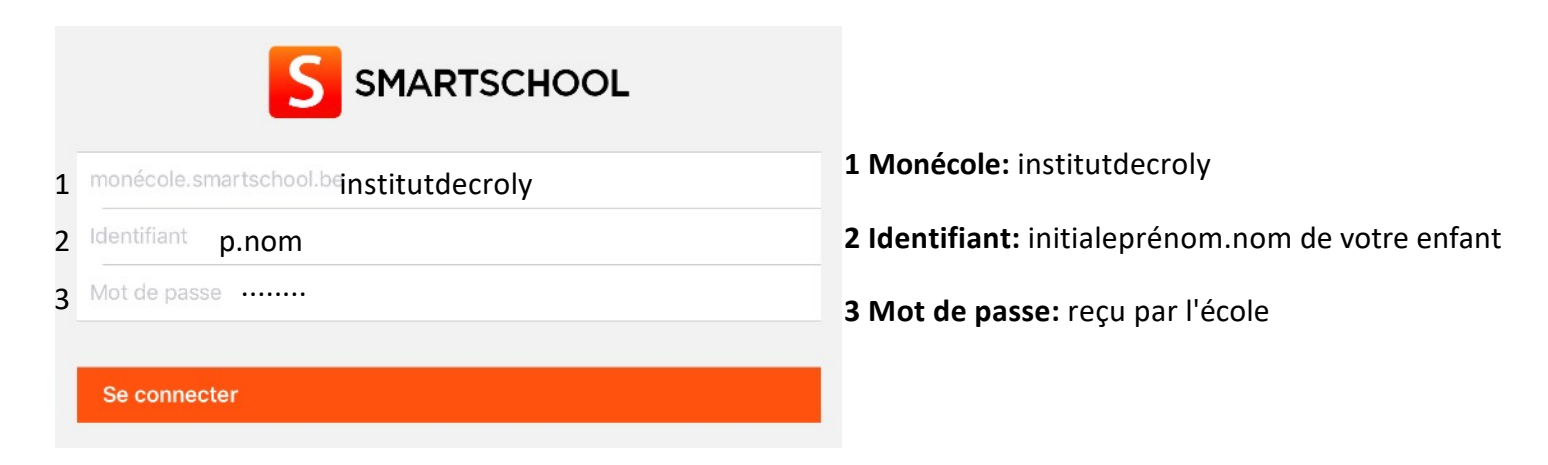

## 2 Le site internet (sur ordinateur)

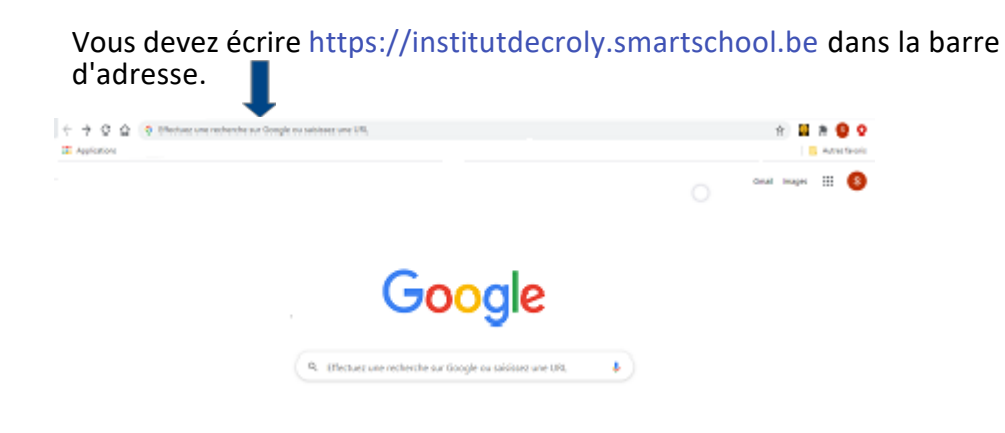

Vous arrivez sur la page smartschool de l'Institut Decroly. Il vous suffit maintenant de compléter les champs.

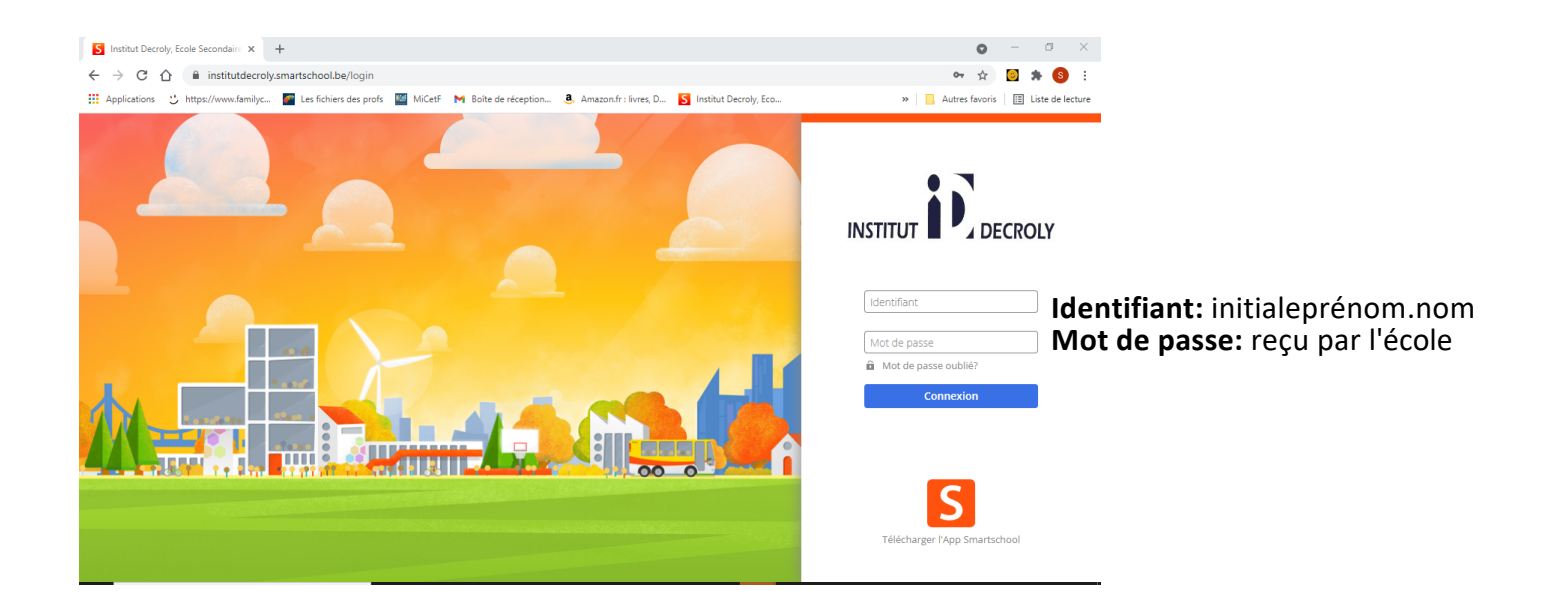

Lors de votre première connexion, il vous sera demandé de créer un nouveau mot de passe personnel.

Si vous avez le moindre souci, n'hésitez pas à prendre contact avec Mme Dupuis par mail: s.dupuis@decroly.be ou en téléphonant à l'école au 02 333 07 96